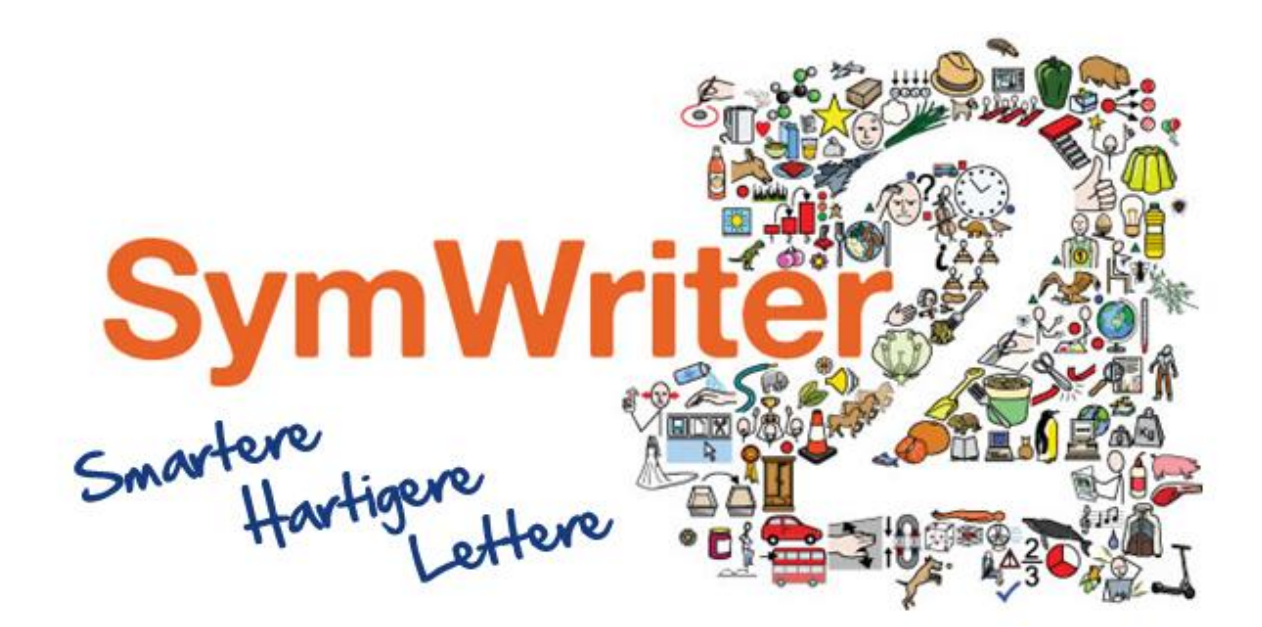

# Netværksinstallation vejledning

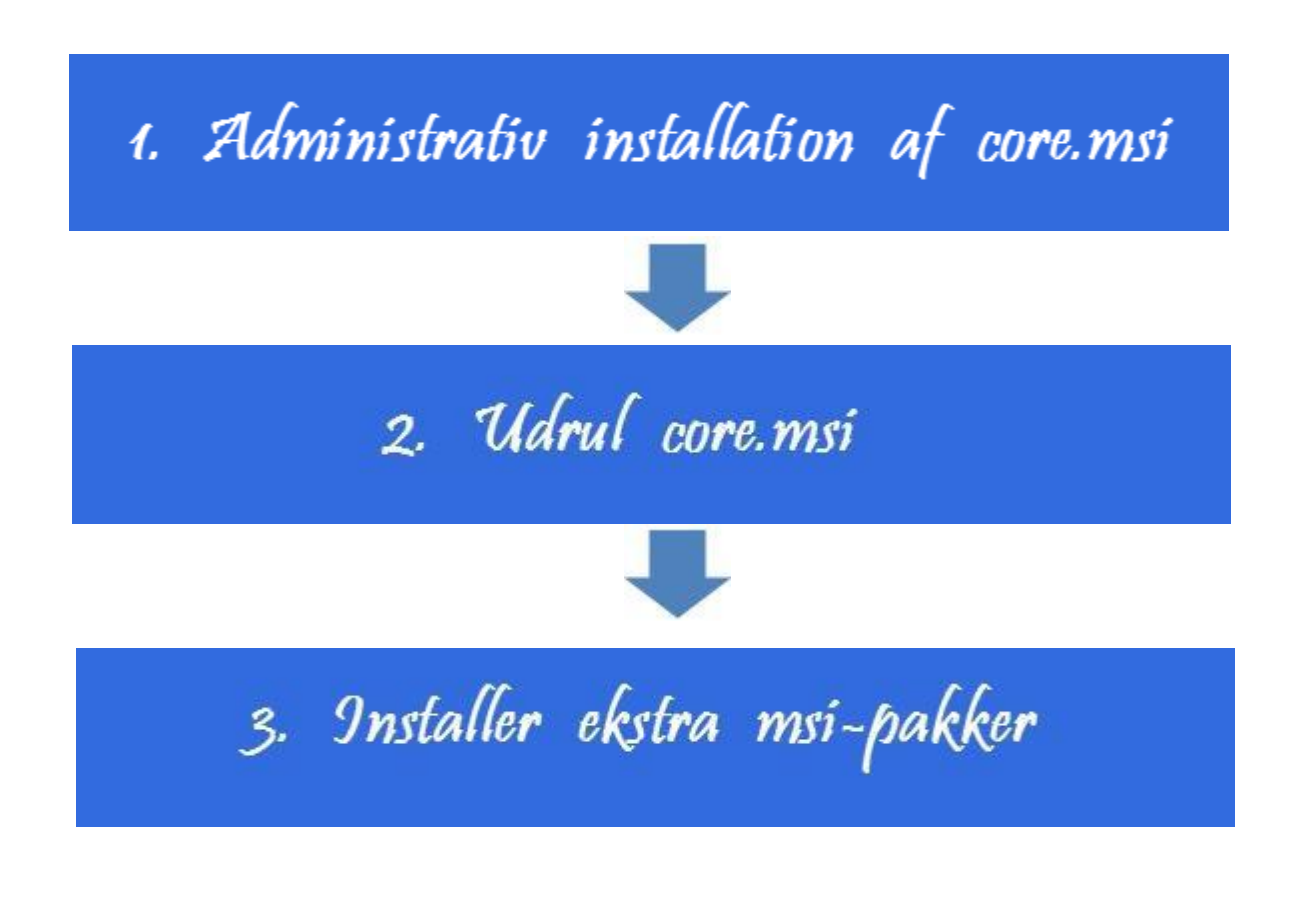

#### **Contact Us**

www.symbolia.com Tlf: +45 71 99 22 19 E-mail: info@symbolia.com

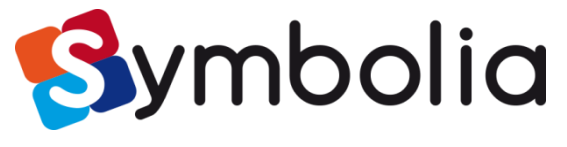

**Widgit** 

www.symbolia.com

### Installer Widgit-produkter

Denne vejledning forklarer, hvordan du kan installere Widgit-produkter på et netværk. De produkter, der er omfattet af denne vejledning, er oplistet nedenfor (du har måske ikke licens til at installere alle disse):

- Kommuniker: SymWriter 2 eller senere (core.msi)
- Ordliste Administration
- Ekstra sprogpakker

Widgit leverer både exe bundle-installationer og msi-pakker for produkterne overfor. Det anbefales, at du anvender exe bundle-installationen til standalone-installationer, og msi-pakken til netværksinstallationer.

Det anbefales ikke at anvende exe bundle-installationen til netværksinstallationer, da de ikke understøtter automatisk aktivering under installationen, og da de ikke kan pakkes ind i en msi.

De seneste msi-pakker kan downloades fra http://download.widgit.com/network/

#### Implementer via MSI-pakker

Produkter er delt op i flere MSI-pakker:

- Core.msi De delte kernekomponenter (symboler og sprogdatabaser).
- **Speech\_DK.msi** Sprogspecifikke taleprocessor.
- SymWriter.msi SymWriter specifikke programfiler.
- **SymWriter\_resources\_dk.msi** SymWriter sprogspecifikke ressourcer (som fx eksempelfiler, skabeloner og øvelser)

Kernekomponenterne skal installeres først, og du kan oprette en administrativ installation til at konfigurere, hvordan du ønsker produktsuiten sat op. Du kan derefter vælge, hvilke ekstra pakker du ønsker at installere, og implementere dem uden nogen yderligere konfiguration. De vil arve deres konfiguration fra grundpakken.

Rækkefølgen af handlinger for en vellykket implementering skulle være:

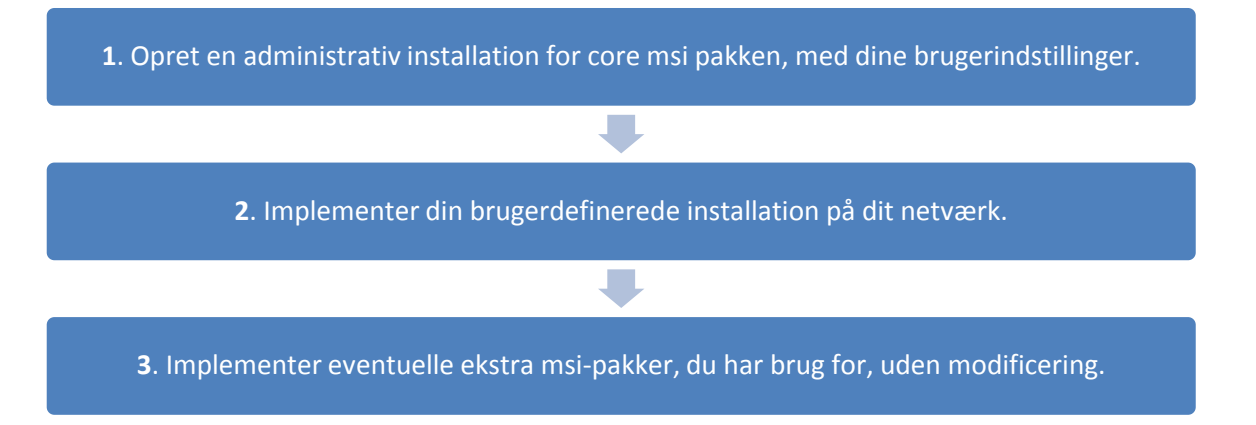

## Muligheder med en administrativ installation for Core.msi

For at kunne udføre en vellykket implementering, kræver installationen tre sæt af information:

#### 1. Folder-placeringer

Installationen giver dig mulighed for at konfigurere placeringen af visse applikationsfoldere. Det er:

- **Programfiler** De grundlæggende programfiler, taleprocessorer og sprogdatabaser. Disse installeres normalt i 'Programmer'-folderen, medmindre du specificerer en alternativ placering. Vi anbefaler kraftigt, at disse filer installeres på en lokal disk, ikke på en netværksdestination.
- **Delte filer** Delte filer er opdelt i to kategorier. "Delte ProgramData" omfatter delte ordlister og staveordbøger, som du måske ønsker at konfigurere på netværket og gøre tilgængelige for alle brugere. "Delte dokumenter" omfatter skabeloner, øvelser og eksempelfiler, som du måske ønsker at bestemte brugere skal kunne redigere, men alle brugere kunne anvende. Det anbefales, at du gemmer disse på en netværksdestination.
- **Brugerfiler** Brugerfiler omfatter brugerspecifikke ordlister og brugerens egne dokumenter. Det anbefales kraftigt, at du gemmer disse filer i (standardfunktion) og anvender roaming profiles, hvis du ønsker at sikre adgang fra flere maskiner.

#### 2. Indstillinger

- **Opret genveje til skrivebordet** Når aktiveret, vil den oprette genveje til skrivebordet for alle brugere.
- **Tillad, at anonym brugsstatistik sendes til Widgit** Når aktiveret, vil programmet jævnligt sende information om, hvordan det anvendes, til Widgit. Denne information er udelukkende til statistisk brug og vil blive anvendt til at forbedre kvaliteten af fremtidige versioner af programmet. Det indeholder ingen informationer, der kan identificere personen.
- Tjek for opdateringer (standard: fra) Når aktiveret, vil programmet tjekke for opdateringer ved start og vil forespørge, hvis en senere version er tilgængelig. Dette er som standard deaktiveret for netværksinstallationer, da de fleste brugere ikke vil have adgang til at installere nyere versioner.
- Vis serienummer i om-boks (standard: fra) Når aktiveret, vil programmet vise serienummeret i om-boksen. Dette kan hjælpe ved support på programmet, men er deaktiveret som standard for netværksinstallationer.

#### 3. Aktiveringsindstillinger

Flere Widgit-produkter kræver online aktivering, før de kan anvendes. Serienumre kan leveres til individuelle produkter, 'produktbundter' og sprogpakker. Du bør tilvejebringe alle de serienumre, du ønsker at aktivere på destinationsmaskinerne, som del af den administrative installation, og de vil blive aktiveret, når pakken er implementeret. Du kan også have brug for at give proxy server oplysninger for at aktiveringen kan fungere korrekt, afhængig af dit netværk.

#### Instruktioner for oprettelse af administrativ installation af Core.msi

En administrativ installation er en personligt tilrettet installationsfil til produktet Kommuniker: SymWriter 2 med dine personlige opsætninger af filplacering, delte filer samt licensnøgler.

Vær opmærksom på, at den administrative installationsfil efterfølgende kun kan benyttes i forbindelse med udrulningsværktøjer.

Benytter du ikke udrulningsværktøjer, skal du benytte stand alone installationen (.exe-filen).

|               | Run ×                                                                                                |  |  |
|---------------|----------------------------------------------------------------------------------------------------|--|--|
|               | Type the name of a program, folder, document or Internet resource, and Windows will open it for you. |  |  |
| <u>O</u> pen: | msiexec /a d:\installer\netinst\core.msi v                                                           |  |  |
|               | OK Cancel <u>B</u> rowse                                                                             |  |  |
| del suc e c   |                                                                                                    |  |  |

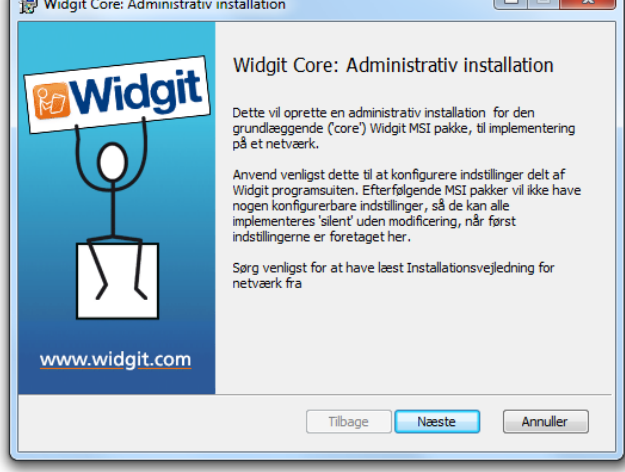

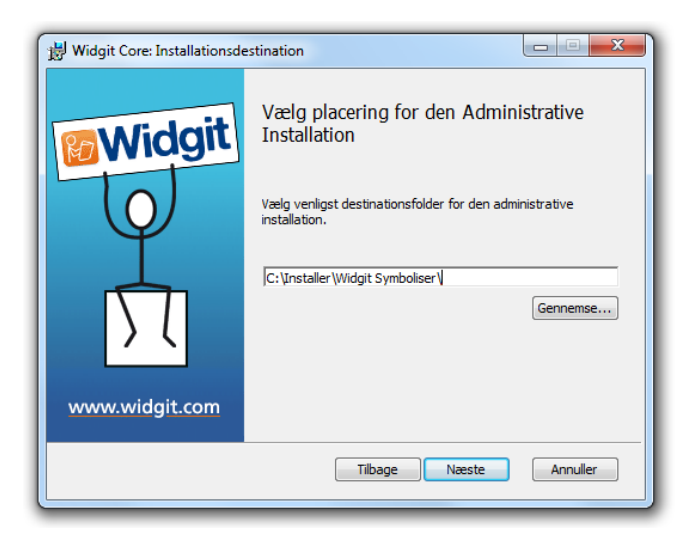

Indsæt program-dvd'en.

Gå til 'Kør' og indtast:

msiexec /a d:\installer\network\core.msi

(Hvis dit dvd-drev har et andet drevbogstav end D, skal du skrive dette i stedet for.)

Mappenavn skal kontrolleres på slutmediet.

Den administrative installation vil derefter begynde.

Klik **'Næste'** på denne skærm for at fortsætte.

Du vil først blive spurgt, hvor du ønsker at oprette den administrative pakke. Standardplaceringen af denne er i dit 'Mine dokumenter' område. Bemærk, at hvis du ønsker, at din administrative pakke skal være tilgængelig på en netværksplacering, kan det fungere meget langsomt, hvis du bruger netværksstien her. Det vil være meget hurtigere at oprette den administrative pakke på standardplaceringen og efterfølgende kopiere filerne manuelt.

| 讨 Widgit Core: Delte filer |                                                                                                    |
|----------------------------|----------------------------------------------------------------------------------------------------|
| Widgit                     | Delte filer placering<br>Visse filer som ordlister, miljøer og skabeloner kan deles<br>mellem alle brugere<br>Hvor ønsker du at placere de delte filer?<br>I 'Delte filer'-området<br>På en specifik placering, som fx et netværksdrev |
|                            | Tilbage Næste Annuller                                                                                                    |

Klik 'Næste' for at fortsætte.

Du vil nu blive spurgt, hvor du ønsker at installere de Delte filer. Det er filer som fx ordlister, miljøer og skabeloner, som kan deles mellem alle brugere.

Du har to valgmuligheder:

- Installer i brugerprofil-området 'Delte filer' (Standard) Dette vil installere de Delte filer lokalt på destinationsmaskinen i burger-området 'Delte filer'.
- Installer i en specifik placering, som fx på et netværk Denne funktion giver dig mulighed for at specificere, hvor du ønsker de forskellige delte filer installeret på dit netværk.

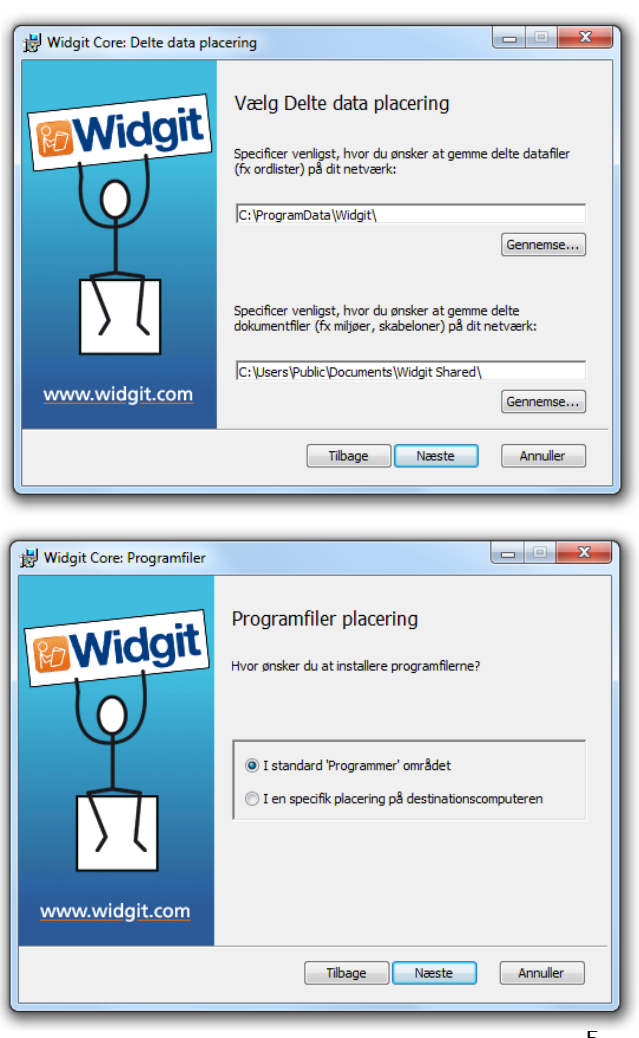

Hvis du vælger den anden valgmulighed, vil du se denne skærm, hvor du skal specificere placeringen af:

- Delte data-filer som fx ordlister.
- Delte dokument-filer som fx skabeloner og miljøer.

Efter at have valgt, hvor du vil installere de Delte filer, klikker du på **'Næste'** for at fortsætte.

Du kan nu vælge, hvor du ønsker at installere programfilerne.

Du har to valgmuligheder:

- Installer i standardområdet 'Programmer' (Standard) Dette vil installere programfilerne lokalt på destinationsmaskinen i 'Programmer'-området.
- Installer på en specifik placering på destinationscomputeren Denne funktion giver dig mulighed for at specificere en ikke-standard installationsplacering af programfilerne på destinationsmaskinen.

Efter at have valgt, hvor du ønsker programfilerne installeret, klikker du **'Næste'** for at fortsætte.

| 😸 Widgit Core: Indstillinger             |                                                                                                    |
|------------------------------------------|----------------------------------------------------------------------------------------------------|
| Widgit<br>O<br>D<br>D<br>Vwww.widgit.com | Installations-indstillinger<br>Vælg venligst dine foretrukne funktioner fra indstillingerne<br>nedenfor, som vil blive anvendt i alle installerede Widgit-pr<br>© Opret genvej på skrivebordet til hovedprogrammerne<br>© Tillad, at anonym brugerstatistik bliver sendt til Widgit<br>© Tjek for opdateringer<br>© Vis serienummer i Om-boksen |
|                                          | Tilbage Næste Annuller                                                                                                    |

Du kan nu vælge følgende installationsindstillinger:

1. Opret genveje på skrivebordet

2. Tillad brugsstatistik at blive sendt til Widgit

- 3. Tjek for opdateringer
- 4. Vis serienummer i om-boks

Efter at have valgt, klikker du **'Næste'** for at fortsætte.

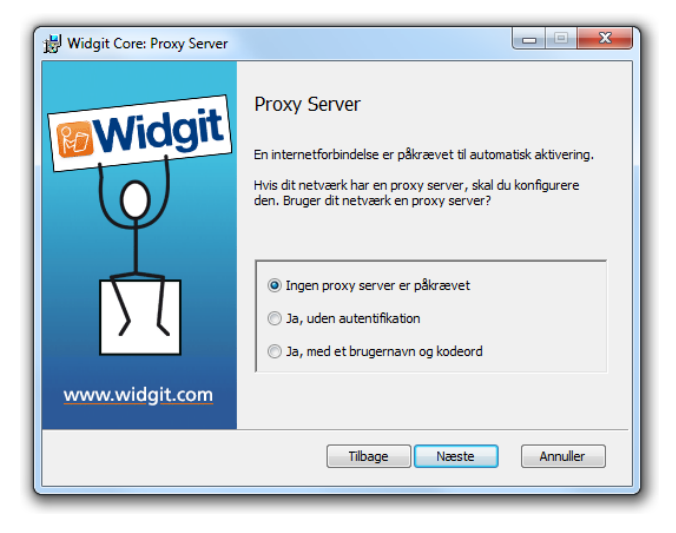

Der kræves internetforbindelse for automatisk aktivering af nogle af Widgitprodukterne.

Du kan være nødt til at opgive oplysninger om proxy server, for at aktiveringen kan fungere korrekt. Du har mulighed for dette på denne skærm. Hvis du ikke har de nødvendige oplysninger, skal du kontakte din systemadministrator.

Når du har indtastet de krævede oplysninger, klikker du 'Næste' for at fortsætte.

| Licensnøgler                        | X                                                                                                    |
|-------------------------------------|----------------------------------------------------------------------------------------------------|
| Widgit<br>O<br>D<br>Vwww.widgit.com | Serienøgler<br>Skriv venligst serienøglerne for hvert produkt, du ønsker at<br>aktivere, en per linje<br>Produkterne, der er tilknyttet hver serienøgle, vil automatisk<br>blive aktiveret, når de bliver installeret<br>Fjern<br>Tilføj |
|                                     | Tilbage Næste Annuller                                                                                                    |

Du kan nu indtaste serienøglen fra din faktura for de produkter, du ønsker at aktivere.

(Du kan også vælge at aktivere på et senere tidspunkt).

De produkter, der er tilknyttet hver serienøgle, vil automatisk blive aktiveret, når de er installeret.

Efter at have indtastet alle serienøgler klikker du på **'Næste'** for at fortsætte.

Du har nu indtastet alle nødvendige oplysninger for at oprette en administrativ installation. På skærmen klikker du 'Næste' for at fortsætte og begynde oprettelsen af den administrative installation, eller klik 'Tilbage' for at foretage ændringer. En administrativ pakke vil blive oprettet, inklusive en msi og et stort antal filer. Bemærk, at hvis du ønsker at kopiere eller flytte disse filer til en anden placering, skal du kopiere msi'en og de ekstra mapper, idet du beholder de respektive stier.

#### Implementer til dit netværk

Det vigtigste er at sikre, at grundpakken er implementeret før de ekstra pakker. Efter at grundpakken er implementeret, kan du implementere de ekstra pakker i vilkårlig rækkefølge. Vi har dog medtaget nogle eksempler på implementeringsprocessen afhængig af, hvilken software du ønsker at bruge.

Bemærk: Disse installationer kræver Windows Installer 4.5 for at kunne køre. Implementering af disse på dit netværk ligger uden for anvendelsesområdet for dette dokument, men skal foretages først. Windows Installer 4.5 er ikke en del af en service pack.

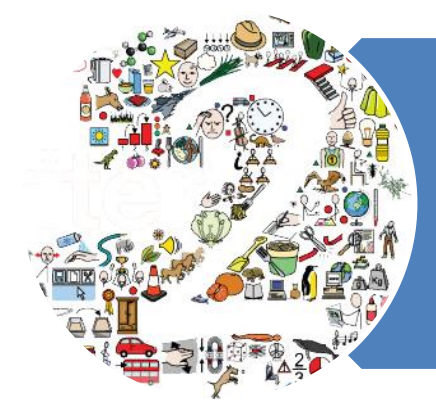

# SymWriter 2

- Implementer Core.msi
- Implementer Speech\_dk.msi
- Implementer Symwriter.msi
- Implementer SymWriter\_resources\_dk.msi

# Anbefalede systemkrav for klientmaskine

XP (SP3 og over), Vista, Windows 7, Windows 8, Windows 10
Pentium processor (800MHz min, Pentium 4 eller over med min. 1Ghz)
256Mb RAM min, anbefalet 512MB eller over samt lydkort
1GB harddisk plads
Minimum skærmopløsning 1024x768.
Understøtter widescreen-opløsninger.

Hvis du anvender Group Policy til implementering og ønsker hjælp til at installere programmet, se da venligst 'Group Policy Deployment Guide' i dokumentationsfolderen på installations-dvd'en eller download fra http://download.widgit.com/network